## W vivawallet

CARREGAMENTO DE CARTÕES ONLINE

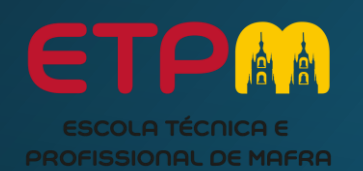

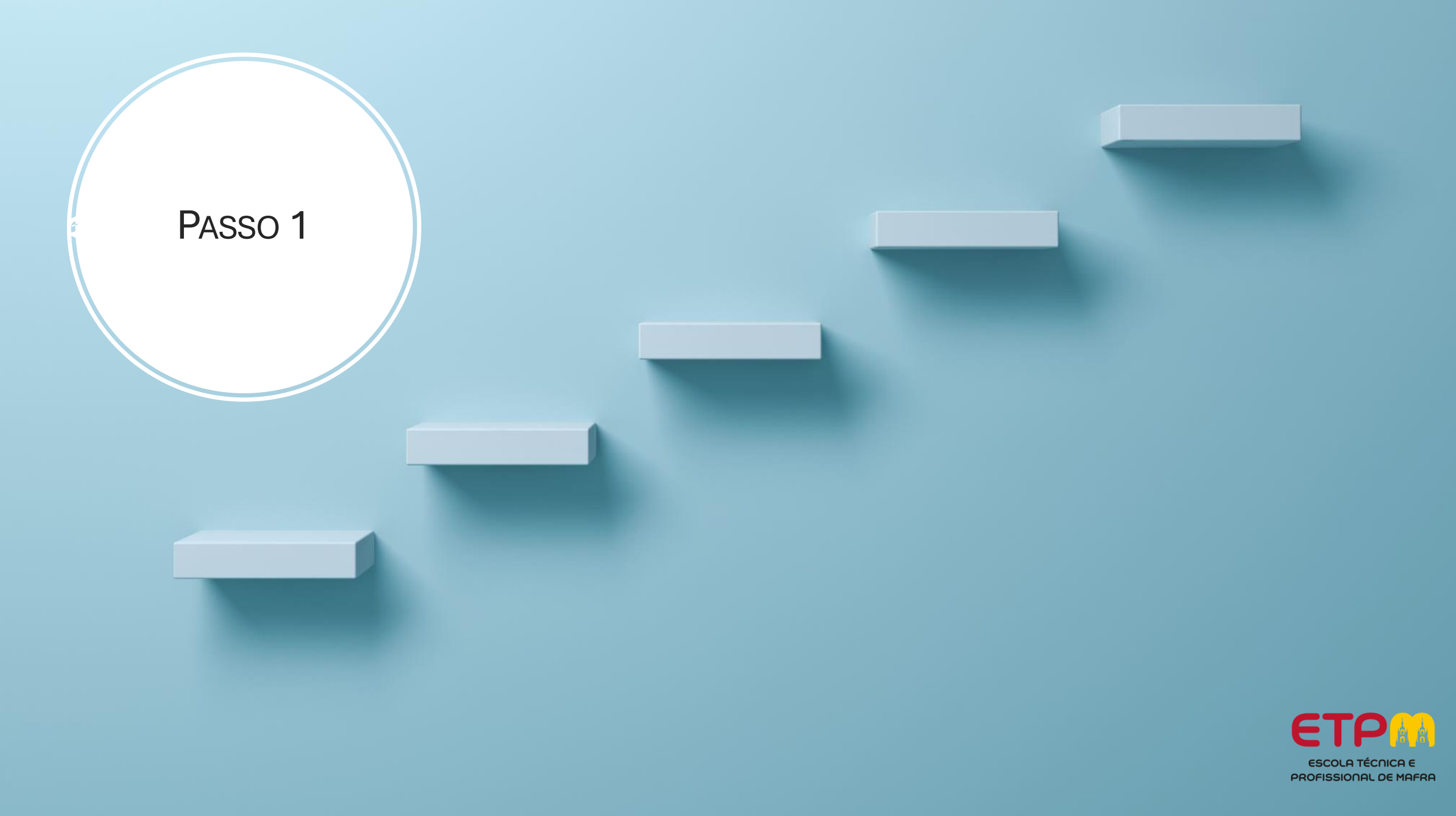

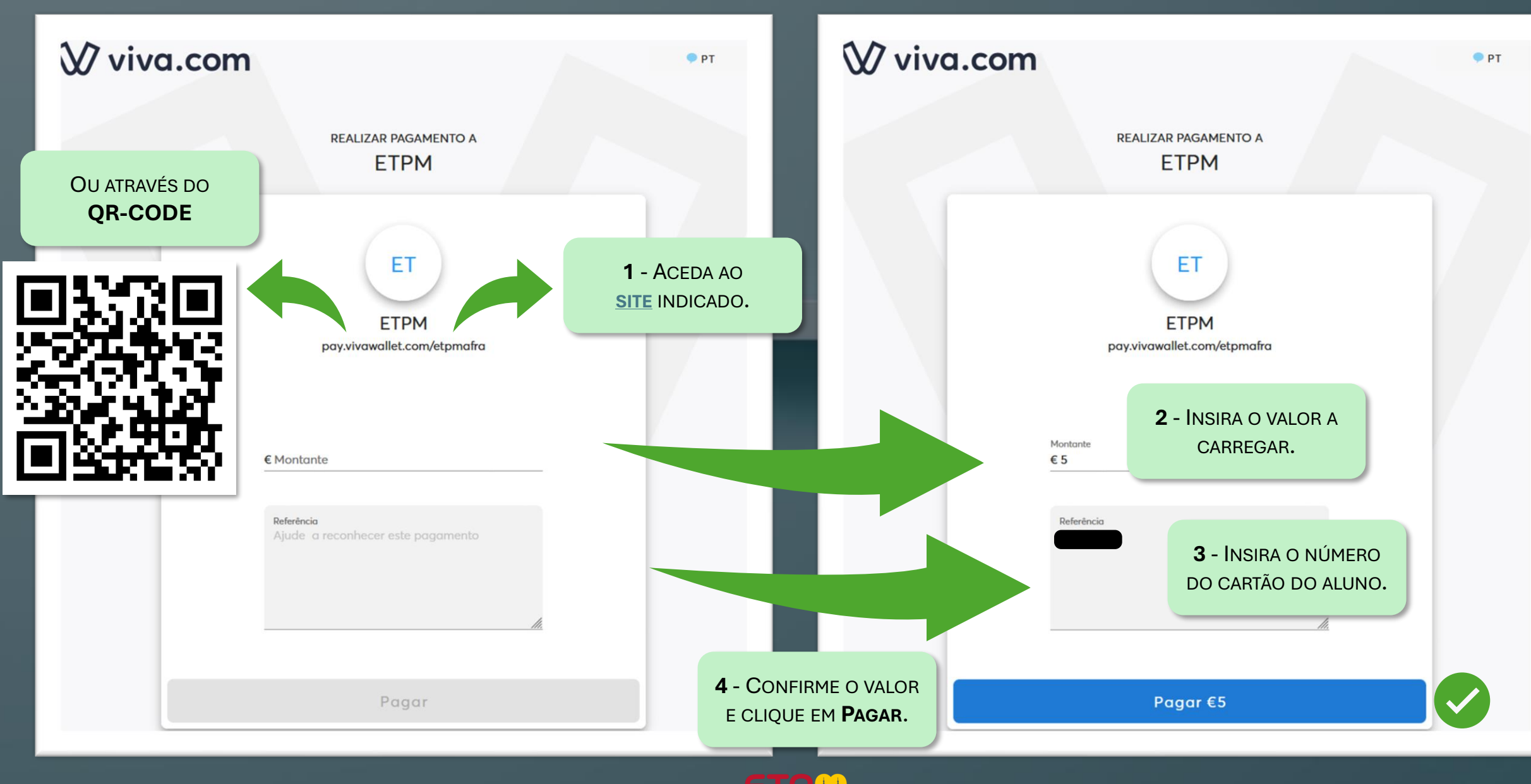

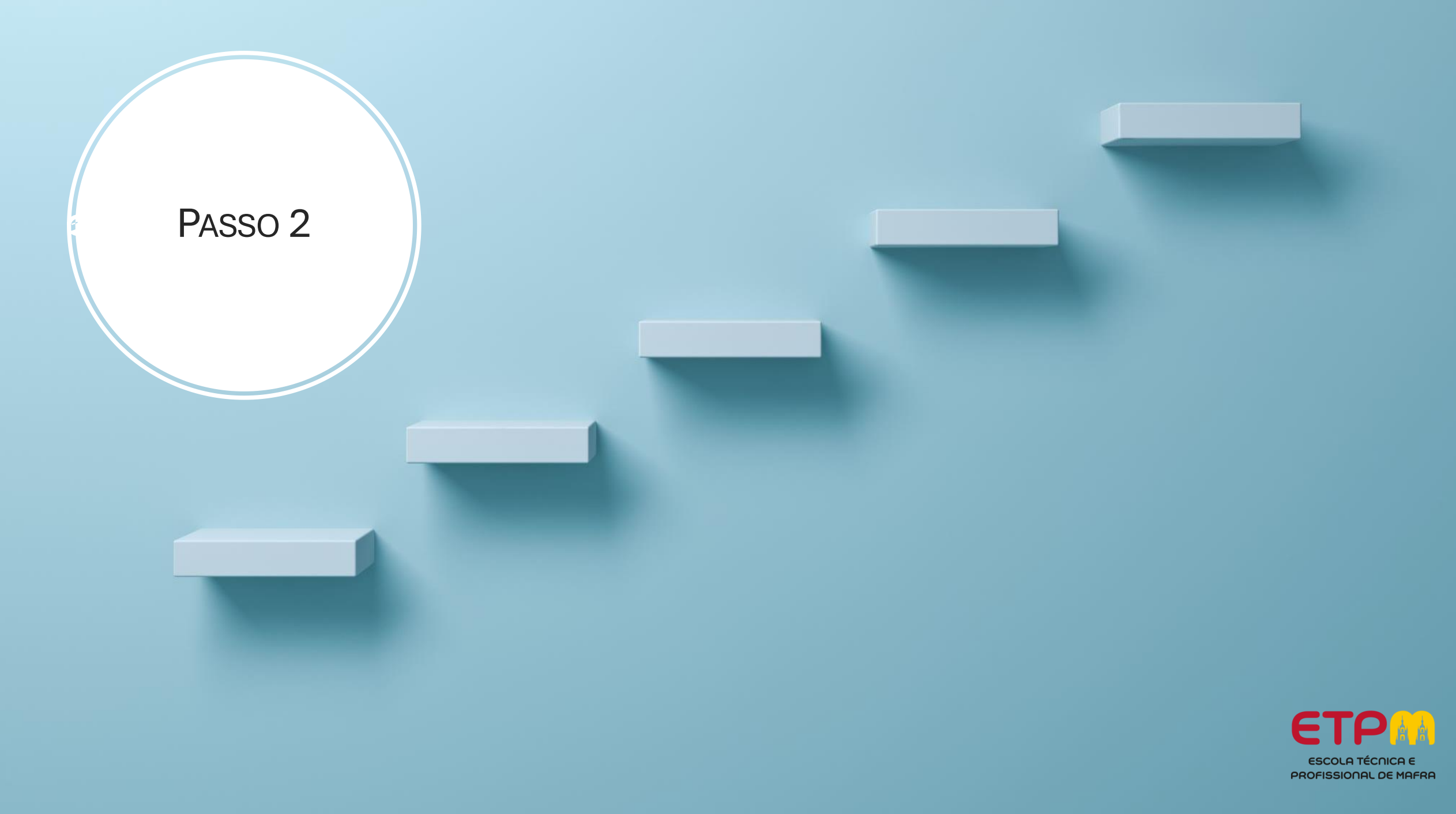

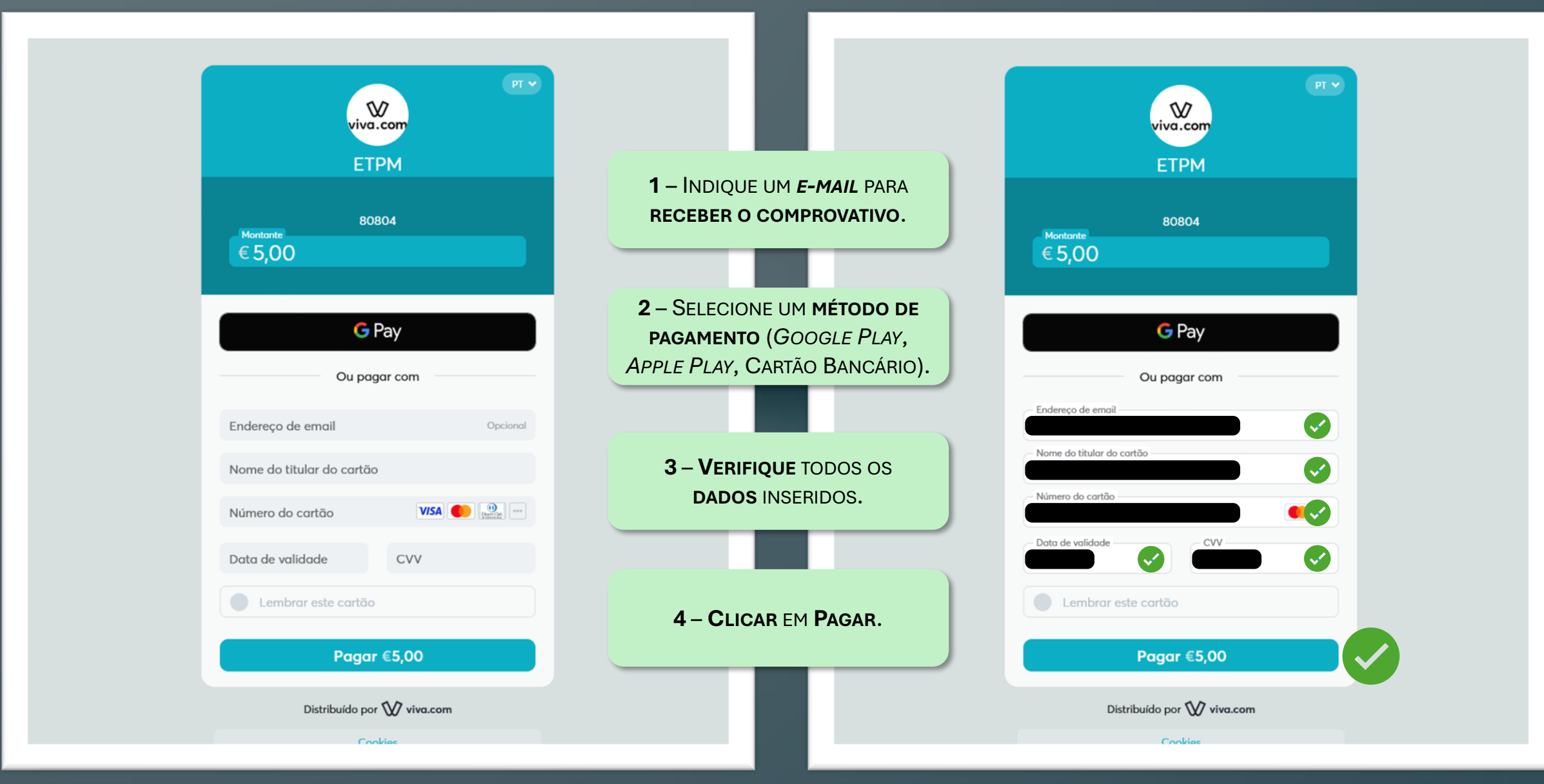

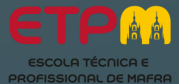

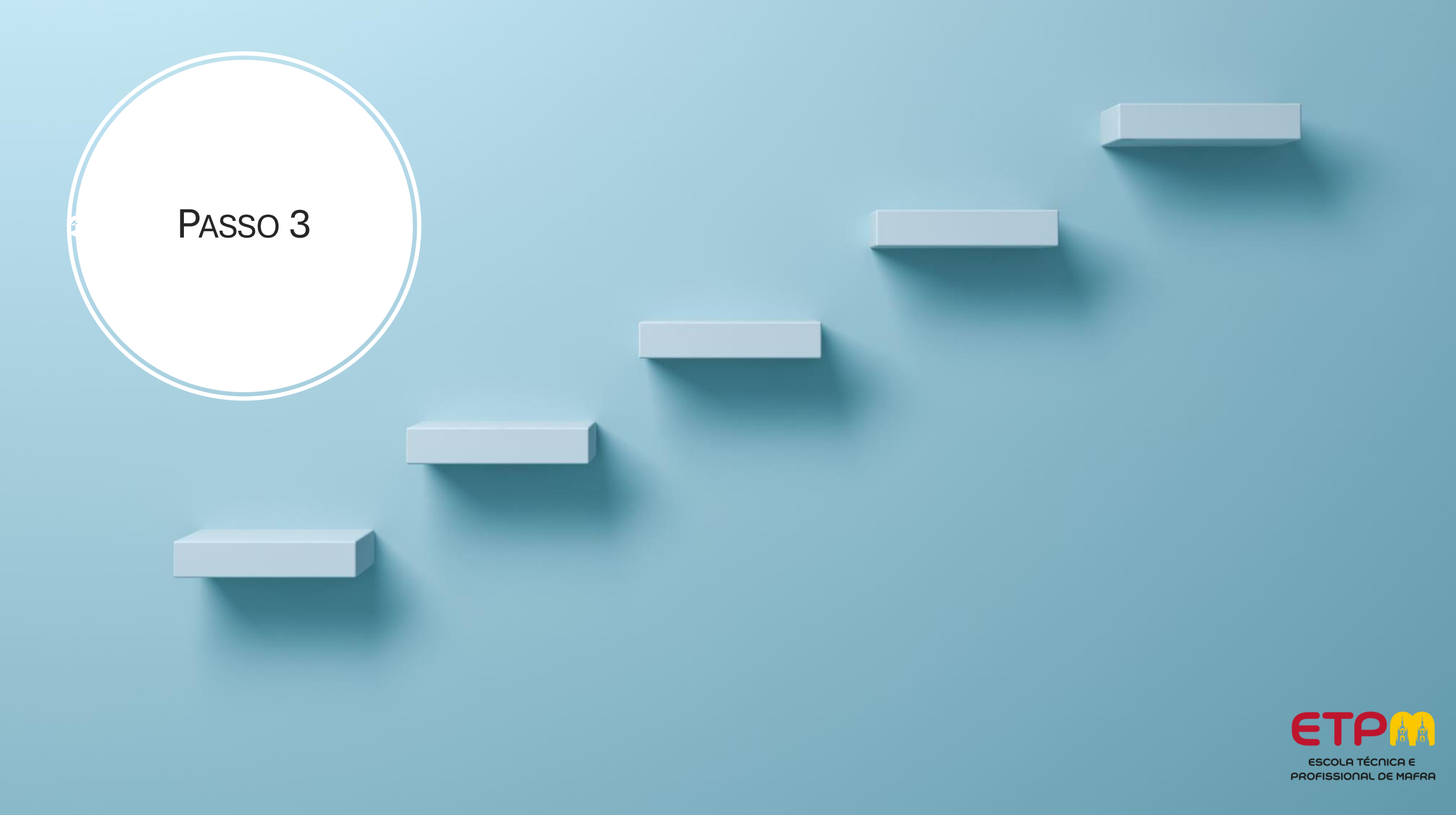

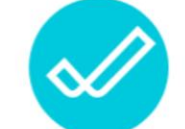

O seu pagamento foi bem sucedido.

Distribuído por 💓 viva.com

**CONFIRME** SE A OPERAÇÃO FOI **BEM SUCEDIDA.** 

Este website está protegido pelo reCAPTCHA e aplicam-se a Política de Privacidade e os Termos de Serviço do Google.

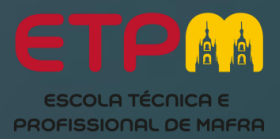

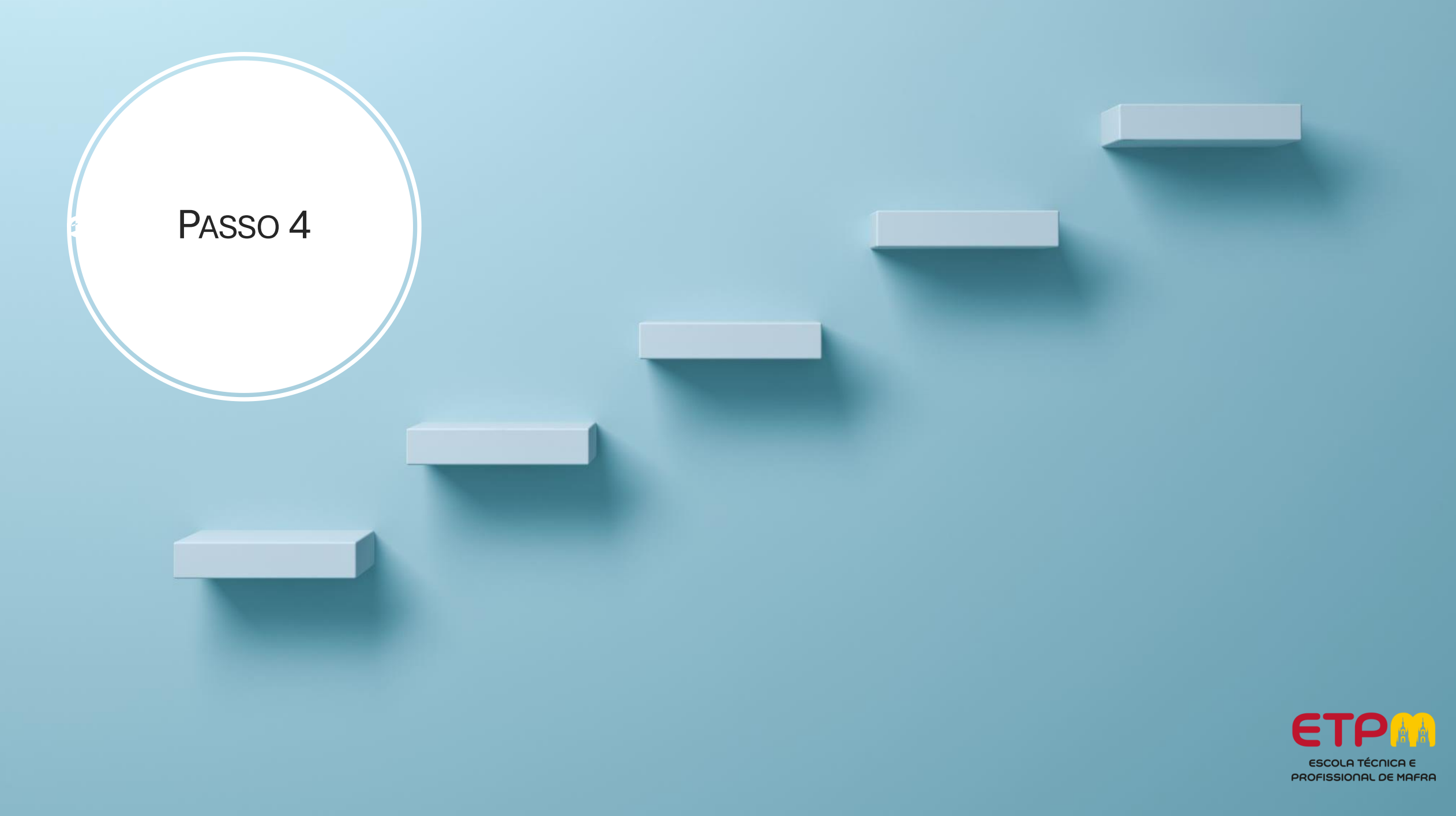

O PAGAMENTO PODERÁ SER **CONFIRMADO** ATRAVÉS DO **E-MAIL** RECECIONADO.

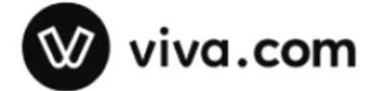

| Estimado | _ | - 12     |    |   |              |   |   |
|----------|---|----------|----|---|--------------|---|---|
|          |   | $\sim$ t | hi | m | 0            | ~ | - |
|          |   | 3        | u  |   | $\mathbf{c}$ | u | c |

Informações de pagamento

|                                                       | Solicitado por      | ETPM   |  |  |  |  |
|-------------------------------------------------------|---------------------|--------|--|--|--|--|
|                                                       | Descrição           |        |  |  |  |  |
|                                                       | Método de pagamento | Cartão |  |  |  |  |
|                                                       | Montante            | €5,00  |  |  |  |  |
| Recibo da transação                                   |                     |        |  |  |  |  |
| Por favor clique aqui para fazer o download do recibo |                     |        |  |  |  |  |

A viva.com permite à ETPM aceitar pagamentos. Quaisquer questões que surjam relativamente a transações, encomendas e informações de envio devem ser endereçadas diretamente a ETPM.

#### OU ATRAVÉS DO DOWNLOAD DO RECIBO.

recibo

ETPM - Escola Técnica e Profissional de

Av. Movimento das Forças Armadas, Nº2

Mafra, S.A.

2640-509

Telefone:

### Ŵ viva.com

VIVA PAYMENT SERVICES S.A. - SUCURSAL EM PORTUGAL Edifício Fundação, Rua Barata Salgueiro, 30 2° Esquerdo, 1250-044, Lisboa NIF / NIPC: PT980649382 Núm. Registo / NIF / NIPC: 980649382 www.vivapayments.com (https://www.vivapayments.com)

15/10/2024 18:32:41

#### Detalhes de Transação

| Código da Encomenda              |                    |          |
|----------------------------------|--------------------|----------|
| Nome do cliente                  |                    |          |
| Email do cliente                 |                    |          |
| Número de telefone do<br>cliente |                    |          |
| ID do Pedido do<br>Comerciante   |                    |          |
| Descrição da<br>Encomenda        |                    |          |
| Tipo de Transação                | Cobrança do Cartão |          |
| Número do Cartão                 |                    |          |
| ID de Transação                  |                    |          |
| Data                             |                    |          |
| Montante da transação            |                    | 5,00 EUR |
| Montante Pago                    |                    | 5,00 EUR |

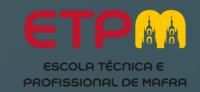

### CARREGAMENTO CONCLUÍDO!

O VALOR FICARÁ DISPONÍVEL NO CARTÃO DO ALUNO NUM PRAZO MÁXIMO DE 3 DIAS ÚTEIS.

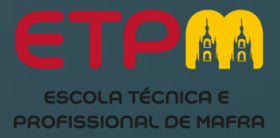

# W vivawallet

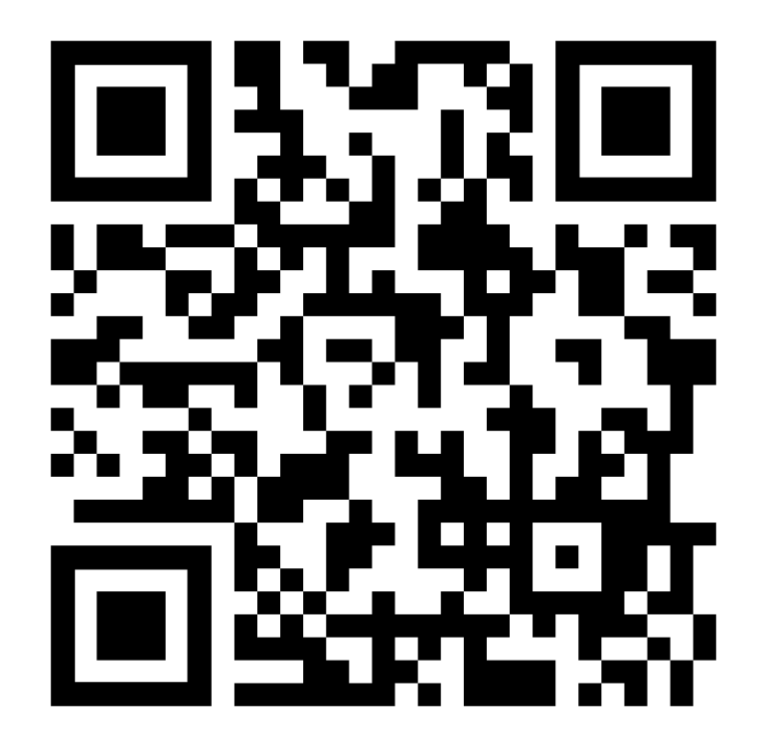

CARREGAMENTO DE CARTÕES ONLINE

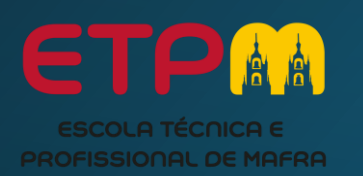